## การ Config database โปรแกรมแกรม Wac Time Stamp

C:\Program Files (x86)\WAC Research\WAC Time Stamp

เถือก Config.exe > Run as administrator

| Ŀ         | Config            |                    |
|-----------|-------------------|--------------------|
| Database  | Server            |                    |
| C Default |                   |                    |
| New Conne | ction database    |                    |
| Data Link | N=WACTA;UID=;PWD= | wacinfotech; Build |
|           |                   |                    |

เถือก New Connection database > Build

| <b>1</b>          | Data Link  |                 |  |
|-------------------|------------|-----------------|--|
| OLEDB Provid      | ler 🎽      | Connection      |  |
| Microsoft Jet 4.0 | OLE DB PI  | rovider         |  |
| Microsoft OLE D   | B Provider | For ODBC Driver |  |
|                   |            |                 |  |
| Create DSI        | ۷          | Next            |  |
| ОК                |            | Cancel          |  |

เลือก Microsoft OLE DB Provider For ODBC Driver > Create DSN

| 鎌          | ODBC                                 | × |
|------------|--------------------------------------|---|
| Dri∨er     | Microsoft Access Driver (*.mdb)      |   |
| DSN Name   | WACTA                                |   |
| Database   | C:\Program Files (x86)\WAC Research\ |   |
| User ID :  |                                      |   |
| Password : |                                      |   |
| Server:    |                                      |   |
| Create     | DSN Delete DSN                       |   |

เลือก Driver : Microsoft Access Driver (\*.mdb)

ตั้งชื่อไฟล์ DSN Name : WACTA

เลือก ..... ที่หัวข้อ Database

| C. C                                         | :\Progr   | ram Files (x86)@PAC Resear                                                                 | ch\WAC Time Stamp                                                                                                    | ×                         |
|----------------------------------------------|-----------|--------------------------------------------------------------------------------------------|----------------------------------------------------------------------------------------------------|---------------------------|
| 🐑 🏵 🗉 🕇 🌗                                    | « WAC     | Time St → Database 🛛 🗸 🖒                                                                   | Search Database                                                                                                    | P                         |
| Organize 👻 New                               | w folder  |                                                                                            | = •                                                                                                    | 0                         |
| This PC<br>Desktop<br>Documents<br>Downloads |           | Name Compact DB.exe Compact DB.exe Compact DB.exe Type: Microsoft Access Dat Size: 6.18 MB | Date modified         Ty           3/4/2008 5:37 AM         Ap           11/12/2015 12:50         Mi           abase         I | pe<br>plicatic<br>crosoft |
| E Pictures                                   | ~ <       | Date modified: 11/12/2015                                                                  | 12:50 PM                                                                                                    | >                         |
|                                              | File name | ≍ <mark>localdb.mdb                                     </mark>                            | Cancel                                                                                                    | •                         |

เถือก C:\Program Files (x86)\WAC Research\WAC Time Stamp\Database เถือก localdb.mdb > Open

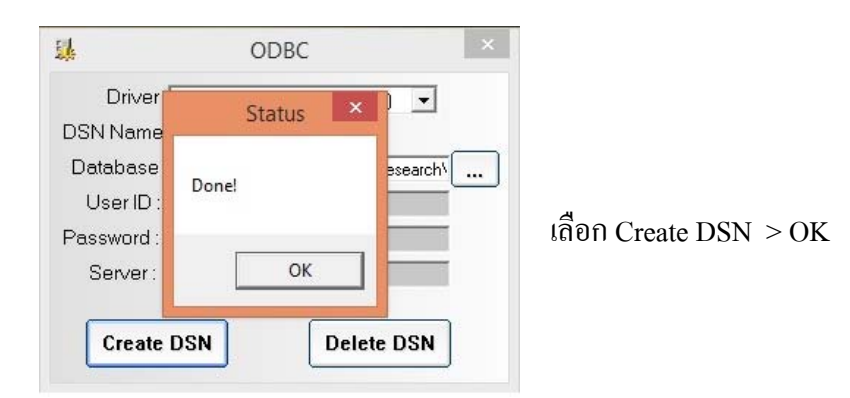

| <b>I</b> .        | Data Link        |             | × |            |
|-------------------|------------------|-------------|---|------------|
| OLEDB Provid      | der              | Connection  |   |            |
| Microsoft Jet 4.0 | OLE DB Provid    | er          |   |            |
| Microsoft OLE D   | B Provider For I | ODBC Driver |   |            |
|                   |                  |             |   | เลือก Nevt |
|                   |                  |             |   | SHOT INCAL |
|                   |                  |             |   |            |
|                   |                  |             |   |            |
| <b>1</b>          |                  |             |   |            |
|                   |                  | New         |   |            |
| Create DS         |                  | Nex         |   |            |
|                   |                  | Concel      |   |            |
|                   |                  | Jancer      |   |            |
|                   |                  |             |   |            |
|                   |                  |             |   |            |
|                   |                  |             |   | _          |
| - <b>E</b>        | Data Link        |             | × |            |

| OLEDB Provider                  | Connection       |
|---------------------------------|------------------|
| 1. Select Datasource List       |                  |
| WACTA                           | •                |
| 2. Select Information to Log or | n Server         |
| Use Window NT Int               | ergrate Security |
| Use Specified Userna            | me and Password  |
| User name                       |                  |
| Password                        |                  |
|                                 |                  |
|                                 | Test Connection  |
| ОК                              | Cancel           |

- 1. Select Datasource List เถือก WACTA
- 2. Select Information to Log on Server
- เถือก Use Specified Username and Password
- ให้ใส่เฉพาะช่อง Password คือ wacinfotech
- 3. กิด Test Connection

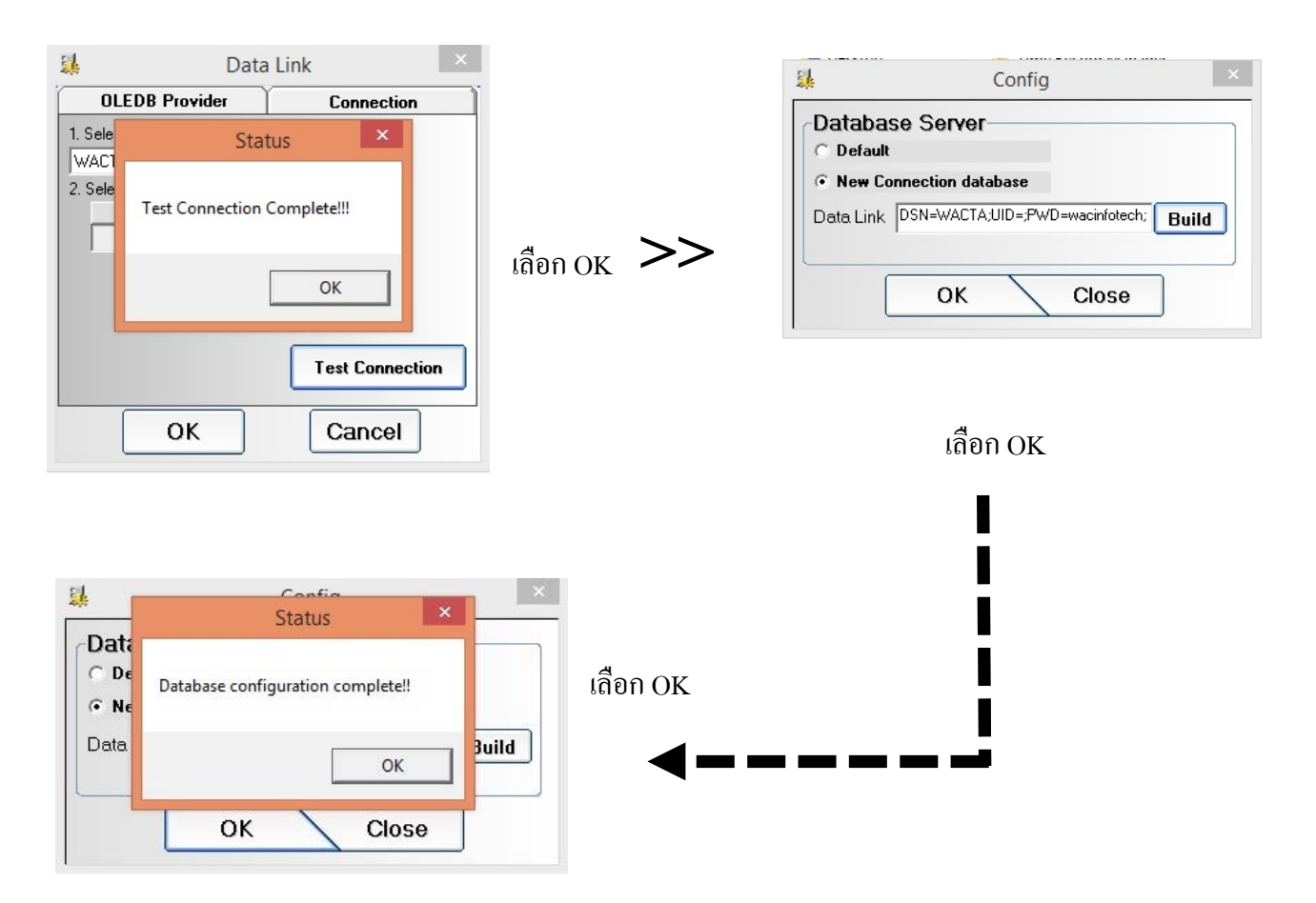

C:\Program Files (x86)\WAC Research\WAC Time Stamp

| Configuration Connection Tools.ex | Open                 |
|-----------------------------------|----------------------|
| 🐘 CreateDSN.exe                   | Run as administrator |
| Main Application ave              |                      |

เถือก Configuration Connection Tools.exe > Run as administrator

| Configuration Connection Tools                                  |                                                        |
|-----------------------------------------------------------------|--------------------------------------------------------|
| Connection Value                                                | เลือกที่หัวข้อ Password : ใส่ <mark>wacinfotech</mark> |
| Password: AND AND AND AND AND AND AND AND AND AND               | เลือกหัวข้อ DSN : ใส่ <mark>WACTA</mark>               |
| Dri⊻er: Microsoft Access Driver (*.mdb) ▼<br>Data <u>b</u> ase: | เลือก Test                                             |
| <u>Server:</u> 127.0.0.1<br><u>Port:</u>                        |                                                        |
| <u>QK</u> <u>I</u> est <u>C</u> lose <u>A</u> dvance <<         |                                                        |
|                                                                 | Configuration Connection Tools                         |
| Configuration Connection Tools                                  | เลือกOK >>>                                            |
| QK Iest Close Advance <<                                        | เลือก OK                                               |